# **Creating SSAs for sites – by SSA owner**

#### OFFICIAL

# Study Set Up: Creating SSAs for sites by the SSA owner

The HREA owner uses **Roles +** action to assign the collaborator permission to view HREA and create sub forms.

The collaborator creates the SSA as a sub form and is the SSA owner.

### Steps – for HREA owner

- 1. Create
- the HREA
- 2. Select Roles + button from the Action pane. This raises a Share Roles pop up text box

| ERM                   | Application        |                 |                       |                  |               |                |                        |
|-----------------------|--------------------|-----------------|-----------------------|------------------|---------------|----------------|------------------------|
| Acti                  | ions               | Project Tree 😽  | _                     |                  |               |                | 53                     |
| Project               | Create Sub<br>Form |                 | project               |                  |               |                |                        |
| <<br>Share            | 2+<br>Roles        | Action Required | Status                | Review Reference | Date Modifie  | od I           | NMA                    |
|                       | +                  | Yes             | Not Submitted         | N/A              | 31/05/2021 1  | 0:57           | Project is not for NMA |
| Completeness<br>Check | Submit             |                 |                       |                  |               |                |                        |
| S                     | -                  | Navigation      | Documents Signatur    | es Collaborators | Submissions C | Correspondence | History                |
| NMA Project           | View as PDF        |                 |                       |                  |               |                | Show Inactive          |
| $\times$              | 4                  | HREA            |                       |                  |               |                |                        |
| Correspond            | Import Xml         | Section Quest   | ions                  |                  |               |                |                        |
|                       |                    | ERM Module ERM  | Filter Questions      |                  |               |                |                        |
|                       |                    | HREA            | uction HREC Directory |                  |               |                |                        |

3. Enter the Collaborator's ERM email address and select access level e.g. HREA Share (read, create subforms). Select **Share Role** 

| Share Roles                                                      |                                                                                                    |                  |  |  |  |
|------------------------------------------------------------------|----------------------------------------------------------------------------------------------------|------------------|--|--|--|
| Sharing a form enables others to view/edit the same form dependi | ng on the level of access you give them. Please select the users you wish to share this for                                    | orm with:        |  |  |  |
| jobloggs98231@gmail.com                                          | HREA Share (read-only)                                                                                                    |                  |  |  |  |
| Note: This form has not yet been shared with anyone              | HREA Share (read-only)<br>HREA Share (read, write)<br>HREA Share (read, create subforms)<br>HREA Share (read, write, subrinti) | Γ                |  |  |  |
|                                                                  |                                                                                                    | Share Role Close |  |  |  |

## Steps – for Collaborator (SSA owner)

- 4. The Collaborator will receive an email notification about their assigned role in the project and logs in to their ERM account.
- 5. The HREA is displayed in the Project Tree and all HREA supporting documents can be accessed. Select the **Create Subform** button under the Actions pane

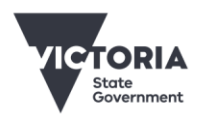

Department of Health

OFFICIAL

| ERM                   | Applicatio         | NS Work Area Cor  | itacts Help <del>v</del> |            |                  |             |                | Prof M. Happy 👻        |
|-----------------------|--------------------|-------------------|--------------------------|------------|------------------|-------------|----------------|------------------------|
| Action Project        | Create Sub<br>Form | Project Tree V    | piect                    |            |                  |             |                | 533                    |
| Share                 | Roles              | Action Required   | Status                   |            | Review Reference | Date Mo     | dified         | NMA                    |
|                       |                    | Yes               | Not Subm                 | itted      | N/A              | 31/05/20    | 21 10:57       | Project is not for NMA |
| Completeness<br>Check | Submit             | Navigation        | Documents                | Signatures | Collaborators    | Submissions | Correspondence | History                |
| NMA Project           | View as PDF        | HREA              |                          |            |                  |             |                |                        |
| Correspond            | import Xml         | Section Questio   | ns<br>Iter Questions     |            |                  |             |                |                        |
|                       |                    | HREA Introduction | tion HREC Direct         | tory       |                  |             |                |                        |

6. A Create Sub-form text box will be displayed. Select the Site Specific Assessment (SSA) VIC and select Create

| elect Jurisdiction      |                                         |  |
|-------------------------|-----------------------------------------|--|
| Victoria                | *                                       |  |
| elect the sub-form that | at you would like to apply to this form |  |
| Site Specific Assessr   | ment (SSA) VIC 🔹                        |  |
|                         |                                         |  |
|                         |                                         |  |
|                         |                                         |  |

7. The SSA will be displayed in the Project Tree

| ERM           | Application           | <b>NS</b> Work Area C   | ontacts Help -               |                       |                       |             |                | Prof M. Happy 👻        |
|---------------|-----------------------|-------------------------|------------------------------|-----------------------|-----------------------|-------------|----------------|------------------------|
| Act           | ions                  | Project Tree 🗸          |                              |                       | <u> </u>              |             |                | 53                     |
| Project       | Duplicate<br>Form     | Wonderful               | <u>eroiect</u>               |                       |                       |             |                |                        |
| Delete Form   | Create Sub<br>Form    | Action Required         | Specific Assessmen<br>Status | <u>it (SSA) VIC -</u> | Review Reference      | Date Mo     | dified         | NMA                    |
| Share         | Roles                 | Yes                     | Not Subn                     | hitted                | N/A                   | 31/05/20    | 21 11:31       | Project is not for NMA |
| Transfer Form | Completeness<br>Check | Navigation              | Documents                    | Signatures            | Collaborators         | Submissions | Correspondence | History                |
| Submit        | S<br>NMA Project      | Site Spec               | ific Asse                    | essmen                | t (SSA) VI            | с           |                | Show Inacti            |
| •             | $\times$              | Section<br>Introduction | Questions                    | Project Location      | Ethics Review Site Ad | dition      |                |                        |

8. Complete the SSA and submit to the site Research Governance Officer (RGO).

See Applicant user guide to ERM Section 9: Site Specific Assessment (SSA) for more details.

To receive this document in another format, phone 0408 274 054, using the National Relay Service 13 36 77 if required, or <u>email Coordinating Office for Clinical Trial Research</u> <multisite.ethics@safercare.vic.gov.au>.

Authorised and published by the Victorian Government, 1 Treasury Place, Melbourne. © State of Victoria, Australia, Department of Health, March 2024.

#### OFFICIAL